# BrainVision Analyzer Installation Instructions

Edward Lau

November 1, 2013

## Contents

| 1        | Introduction                  | <b>2</b> |
|----------|-------------------------------|----------|
| <b>2</b> | Install Windows 7             | 3        |
| 3        | Install BrainVision Analyzer2 | 4        |
| 4        | Connect to License Server     | <b>5</b> |
| 5        | How to normally run Analyzer2 | 16       |
| 6        | Possible changes              | 18       |

## 1 Introduction

This is a short walk through of how to install BrainVision Analyzer2 and get it running on your computer.

### 2 Install Windows 7

BrainVision Analyzer2 only works on Windows Operating Systems. For specific version requirements and other required libraries, please refer to Brain Products documentation.

Briefly, most people in our labs will be running Analyzer2 on Windows 7 using the .NET4 Framework and have DirectX 9 installed. There are also necessary license dongle drivers to install.

## 3 Install BrainVision Analyzer2

We have locally available copies of the software to install on your system. As of 2013.11.01 we are on version 2.0.4.

### 4 Connect to License Server

Our labs have purchased a network license system with a limited number of seats. In order to run BrainVision Analyzer2, you will need to be able to connect to the server running this network license system and how to do so is the main topic covered in this guide.

Two important notes about connecting with this server:

- 1. If you lose connection with the license server while working, Analyzer2 will complain and may stop working so it is important to maintain a steady connection with the server.
- 2. Connecting to this server also requires that various firewall ports be open in the Internet connection that you are using. What this means is that connecting to any old "free" wifi point may not work because many of these rectrict your access to only a few standard ports.

Think of ports as special lanes of communication. In the far left lane on the freeway you often have an HOV carpool lane only for cars with 2+ occupants. Many free wifi points would block access to this type of special lane and only let you tavel in the right lanes. The license server needs the special lanes to work.

For example, at UCLA, you cannot use the **UCLA\_WEB** network. You will need at least the **UCLA\_WIFI**, but preferably the **eduroam**, network.

#### 4.1 Setup VPN connection

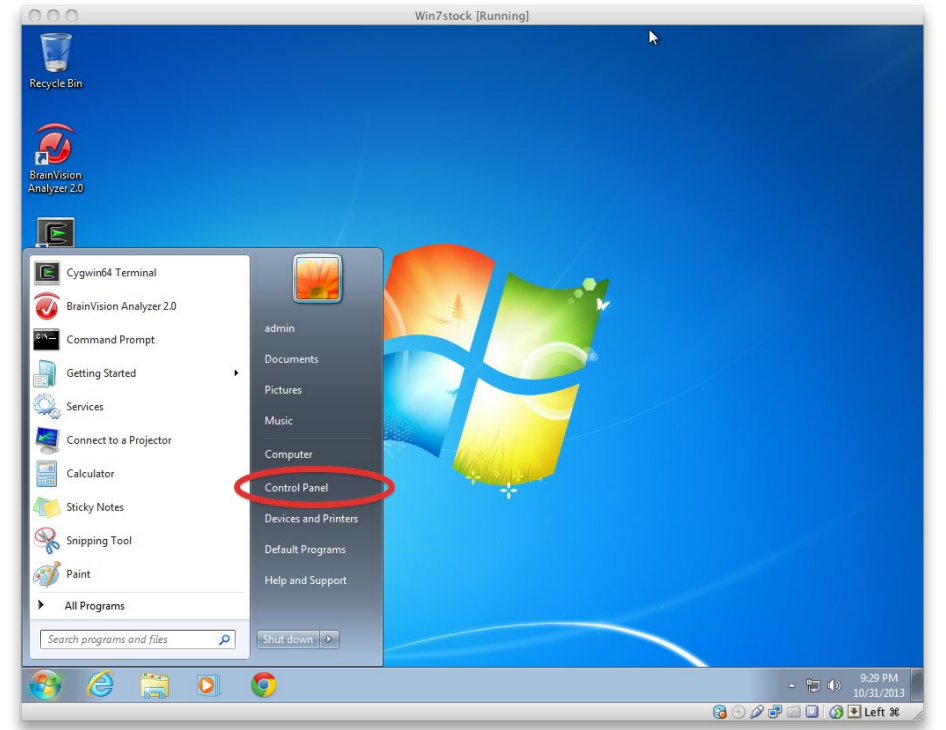

1. Go to the Start Menu and click on Control Panel.

2. Click on Network and Internet.

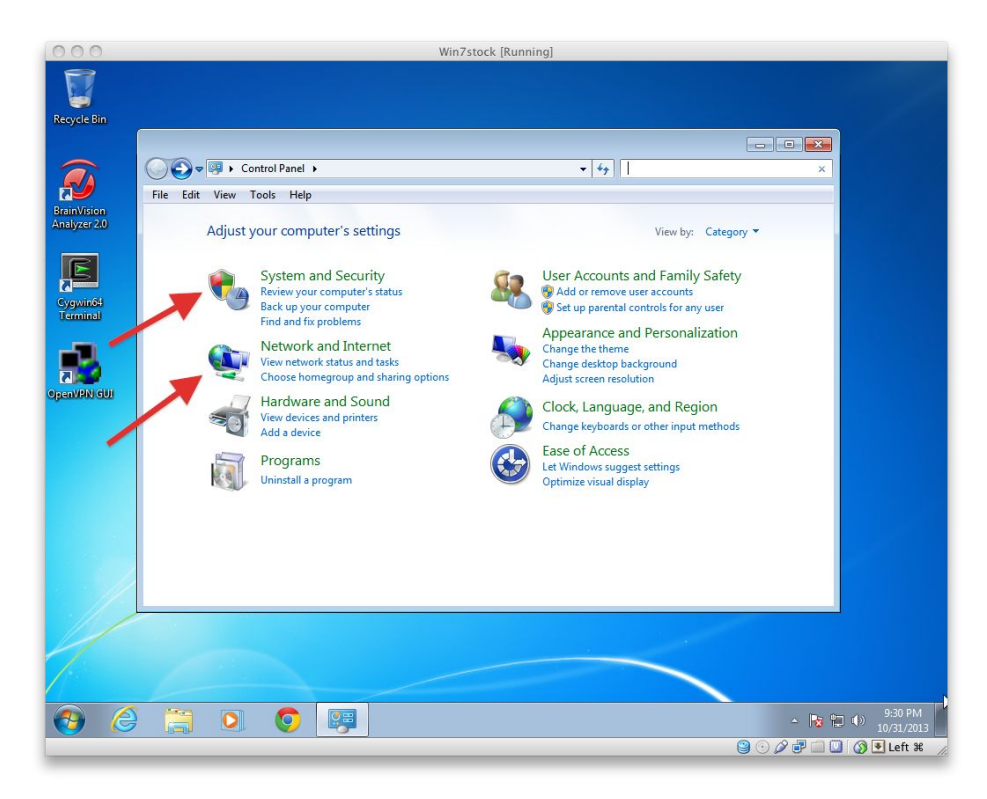

3. Click on Network and Sharing Center.

| 000                                                                                                    | Win7stock [Running]                                                                                                    |                      |
|----------------------------------------------------------------------------------------------------|----------------------------------------------------------------------------------------------------|----------------------|
| Recycle Bin                                                                                                    |                                                                                                    |                      |
| Copervision<br>Copervision<br>Coperv | Image: Search Control Panel → Network and Internet →       4       Search Control Panel        P         File Edit View Tools Help       Control Panel Home       System and Security       Network and Internet       Network and Internet       Network and Internet       Network and Internet       Network and Internet       Network computes and devices   Add a wireless device to the network       Network         Hardware and Sound       Yeen network computes and devices         Add a wireless device to the network       Network computes and taking options         User Accounts and Family Safety       HomeGroup       Choose homegroup and sharing options       Network Computes and evolves add-ons   Delete browsing history and cookies         Appearance and Personalization       Clock, Language, and Region       Enange your homepage   Manage browser add-ons   Delete browsing history and cookies |                      |
|                                                                                                    |                                                                                                    | R                    |
| 📀 (é                                                                                                    | ) 📑 🖸 🧔 🐖                                                                                                    | 9:30 PM<br>0/31/2013 |
|                                                                                                    | 9 O D P 🖬 🗆 🖉 🖉                                                                                                    | Left ೫ //            |

4. Click on Set up a new connection or network.

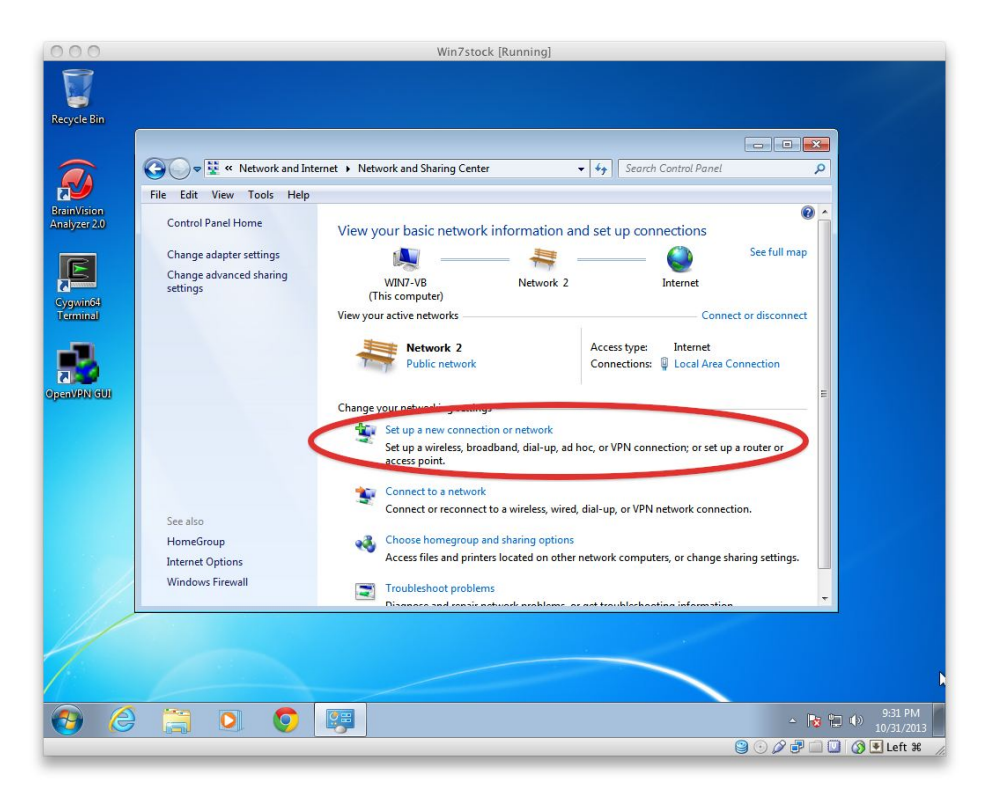

5. Click on **Connect to a workplace**.

| 000                  | Win7stock [Run                                                                                                    | ning]                                       |
|----------------------|----------------------------------------------------------------------------------------------------|---------------------------------------------|
| Recycle Rin          |                                                                                                    |                                             |
|                      | State State S |                                             |
| BrainVision          | File Edit V                                                                                                    |                                             |
| Analyzer 2.0         | Change ad<br>Change ad<br>Change ad                                                                                                    | ull map                                     |
| Cygwin64<br>Terminal | Connect to the Internet<br>Set up a wireless, broadband, or dial-up connect                                                                                                    | tion to the Internet.                       |
| openVPN GUI          | Set up a new network<br>Configure a new router or access point.<br>Connect to a workplace<br>Set up a dial-up or VPN connection to your work                                                                                                    | kplace.                                     |
|                      | Set up a dial-up connection<br>Connect to the Internet using a dial-up connect                                                                                                    | ion. or                                     |
|                      | See also<br>HomeGrou<br>Internet Op                                                                                                    | Next Cancel trings.                         |
|                      | Windows Riceron Diseases and cashic actuary                                                                                                    | vaklams as ast trauklashaatina information. |
| 1                    |                                                                                                    |                                             |
| <b>3</b>             |                                                                                                    | - 🕞 💬 🌒 931 PM<br>10/31/2013                |
|                      |                                                                                                    | 😂 💿 🖉 🖶 🛄 🚺 Left ೫ 🅢                        |

6. Click on Use my Internet connection (VPN).

| 000                         | Win7stock [Running]                                                                                                 |                          |
|-----------------------------|----------------------------------------------------------------------------------------------------|--------------------------|
| Recycle Bin                 |                                                                                                    |                          |
|                             | The second second second second second second Sharing Contra                                                        |                          |
| N                           | File Edit V                                                                                                    |                          |
| BrainVision<br>Analyzer 2.0 | Control Par                                                                                                    | 0                        |
| E                           | Change ad<br>Change ad How do you want to connect?                                                                  | iull map                 |
| Cygwin64<br>Terminal        | Use my Internet connection (VPN)     Connect using a virtual private network (VPN) connection through the Internet. | connect                  |
|                             | 💐 — 🥥 — 🕪                                                                                                    | pn =                     |
| Chemonology                 | Dial directly     Connect directly to a phone number without going through the Internet.                            | or                       |
|                             | See also What is a VPN connection?                                                                                  |                          |
|                             | HomeGrou<br>Internet Op<br>Windows F <del>reevan</del>                                                              | cel ttings.              |
| 1/1                         | Disanara and consis naturals arableme. as ast traublechaption information                                           |                          |
| 1                           |                                                                                                    |                          |
| 👩 (é                        | ) 📋 💽 👰                                                                                                    | - Na 10/31/2013          |
|                             |                                                                                                    | 🔋 💿 🖉 🗬 🛄 🕥 💽 Left 💥 🏼 🏾 |

- 7. Fill in the two textboxes with the following information leaving the check boxes empty.
  - $\bullet$  Internet Address 128.97.66.173
  - Desintation Name BVA2-VPN \*\*This could be something else, as long as it is descriptive enough for you to recognize what it does.\*\*

Then click next.

| 000                         |                                                                   |                                                                                 | Win7stock [Running]                                                                                                    |                                |
|-----------------------------|-------------------------------------------------------------------|---------------------------------------------------------------------------------|----------------------------------------------------------------------------------------------------|--------------------------------|
| Recycle Bin                 |                                                                   |                                                                                 |                                                                                                    |                                |
|                             |                                                                   | Vetwork and Internet 🕨 Net                                                      | work and Sharing Center                                                                                                    |                                |
|                             | File Edit V                                                       |                                                                                 |                                                                                                    |                                |
| BrainVision<br>Analyzer 2.0 | Control Par                                                       | 🖌 🛄 Connect to a Workpla                                                        | ace                                                                                                    | @ ^                            |
| E                           | Change ad<br>Change ad                                            | Type the Internet ac                                                            | ddress to connect to                                                                                                    | iull map                       |
| Cygwin64<br>Terminal        | settings                                                          | Your network administra                                                         | tor can give you this address.                                                                                                    | connect                        |
| <b>1</b>                    |                                                                   | Internet address:<br>Destination name:                                          | 1203/00.175<br>BVA2-VPN                                                                                                    | pn .                           |
| OpenVPN GU                  |                                                                   | Use a smart card<br>I Allow other peop<br>This option allow<br>Don't connect no | le to use this connection<br>s anyone with access to this computer to use this connection,<br>w; just set it up so I can connect later | or                             |
|                             | See also<br>HomeGrou<br>Internet Op<br>Windows F <del>reevo</del> | 2                                                                               | Net C                                                                                                    | incel tings.                   |
|                             |                                                                   |                                                                                 |                                                                                                    |                                |
| <b>()</b>                   |                                                                   | 0 😝                                                                             |                                                                                                    | - R 1 () 9:32 PM<br>10/31/2013 |
|                             |                                                                   |                                                                                 |                                                                                                    |                                |

8. Fill in the username and password with the credentials that you have been given. Leave **Domain** blank, and click connect.

| 000                         | Win7stock [Running]                                                                                                    |                      |
|-----------------------------|----------------------------------------------------------------------------------------------------|----------------------|
| Recycle Bin                 |                                                                                                    |                      |
|                             |                                                                                                    |                      |
|                             | 🚱 🔍 🔻 🤻 Network and Internet 🕨 Network and Sharing Center 🔹 😽 Search Control Panel                                                                                                    | ٩                    |
| 2                           | File Edit V                                                                                                    |                      |
| BrainVision<br>Analyzer 2.0 | Control Par 🚱 🌆 Connect to a Workplace                                                                                                    |                      |
| E                           | Change ad<br>Change ad                                                                                                    | iuli map             |
| Cygwin64<br>Terminal        | Password:                                                                                                    | connect              |
| OpenVPN GUI                 | Show characters Remember this password                                                                                                    | on<br>E              |
|                             |                                                                                                    | or                   |
|                             | See also<br>HomeGrou                                                                                                    | tings                |
|                             | Windows Ferner Windows Ferner Troubleshoot problems Dispanse and analyze and analyze and a |                      |
| 11                          |                                                                                                    |                      |
| 7                           |                                                                                                    | k                    |
| 🕘 🌔                         | 🗒 🖸 🜍 🐺                                                                                                    | ▲ 10/31/2013         |
|                             | 6                                                                                                    | 🕐 🖉 🗐 🛄 🔇 💽 Left 🕷 🏑 |

#### 4.2 Modify connection

Provided you were connected to the Internet, you should now see some dialog boxes popping up about the VPN beginning and they should go away.

We now need to modify the connection to work properly.

1. Still in the **Network and Sharing Center**, you should now see your VPN connection as an active network. In our example the VPN connection is **UCLA-BVA2**. Click on the blue label below the title which may read "Public network," "Work network" or "Home network."

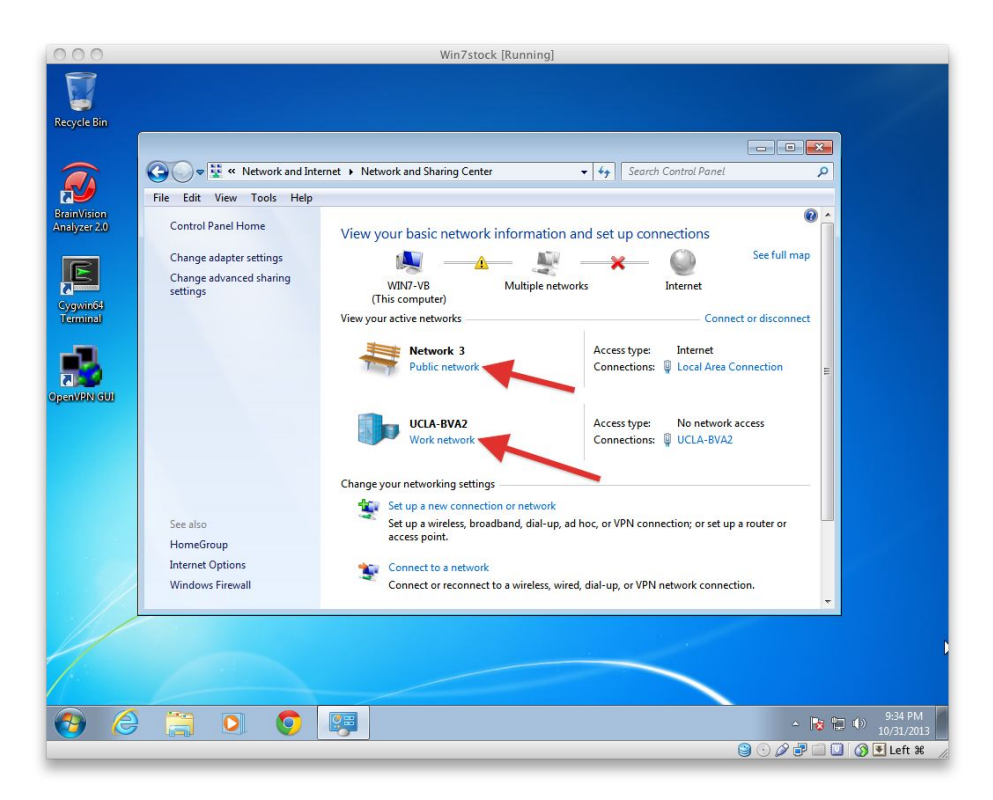

2. In the window that appears, please click "Work network" to desginate the VPN as a more trusted connection.

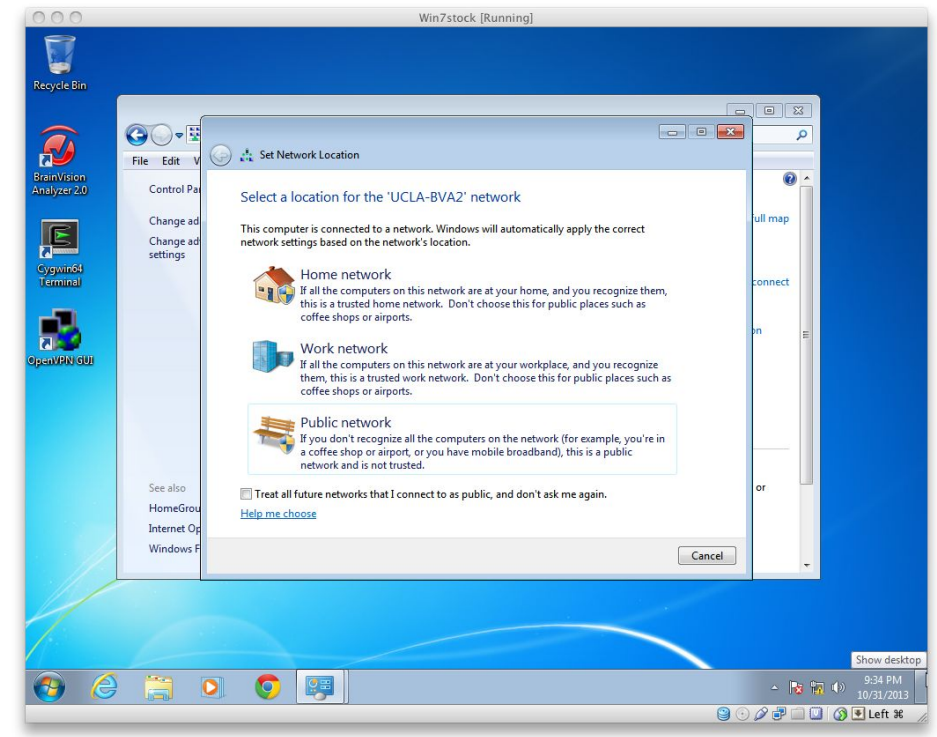

3. Under your main Internet connection, please make sure it says "Public network" in blue. If it does not, click on the label it does have to access the same menu we just used and designate it "Public."

4. You should now have your main Internet connection labeled "Public" and the VPN connection labeled "Work." This is important for your own security and for the VPN to work properly.

#### 4.3 Modify firewall

1. Go back to the main Control Panel window and click on System and Security.

|           | 🛛 🥮 🕨 Control Panel 🔸                                                                                                    | • 49 X                                                                                                    |
|-----------|----------------------------------------------------------------------------------------------------|----------------------------------------------------------------------------------------------------|
| File Edit | t View Tools Help                                                                                                    |                                                                                                    |
|           | Adjust your computer's settings                                                                                                    | View by: Category 👻                                                                                                    |
|           | System and Security<br>Review your compute's status<br>Backwork up your compute's status<br>and fix problems         Image: Status and a status<br>Choose homegroup and stating options         Image: Status and Status<br>Choose homegroup and stating options         Image: Status and Status<br>Choose homegroup and stating options         Image: Status and Status<br>Choose homegroup and stating options         Image: Status and Status<br>Choose homegroup and stating options         Image: Status and Status and printers         Image: Status and printers         Image: Status and printers | <ul> <li>User Accounts and Family Safety</li> <li>Add or remove user accounts</li> <li>Add or remove user accounts</li> <li>Adpearance and Personalization</li> <li>Change the theme</li> <li>Change desktop background</li> <li>Adjust screen resolution</li> <li>Clock, Language, and Region</li> <li>Change keyboards or other input methods</li> <li>Ease of Access</li> <li>Ease of Access</li> <li>Chimize visual display</li> </ul> |
|           |                                                                                                    |                                                                                                    |

2. Click on Windows Firewall.

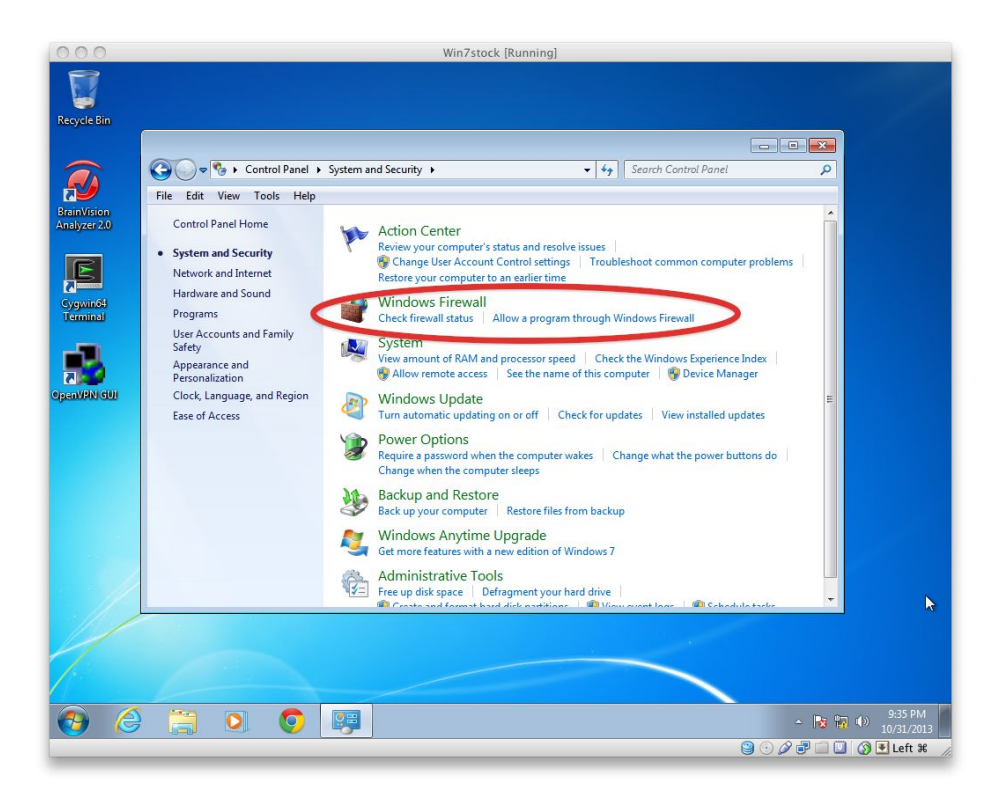

3. In the left panel, click Turn Windows Firewall on or off.

|                | File Edit View Tools Help             | System and Security  Windows Firewall         | <ul> <li>✓ ✓</li> <li>Search Control Panel</li> </ul>                             | 2 |
|----------------|---------------------------------------|-----------------------------------------------|-----------------------------------------------------------------------------------|---|
| sion<br>er 2.0 | Control Panel Home                    | Bome or work (private) ne                     | tworks Connected 🙆                                                                |   |
|                | through Windows Firewall              | Networks at home or work where you know       | and trust the people and devices on the network                                   |   |
| n64            | Change polification settings          | Windows Firewall state:                       | Off                                                                               |   |
| nal            | off                                   | Incoming connections:                         | Block all connections to programs that are not<br>on the list of allowed programs |   |
|                | Restore decodes     Advanced settings | Active home or work (private) networks:       | UCLA-BVA2                                                                         |   |
| N GUI          | Troubleshoot my network               | Notification state:                           | Notify me when Windows Firewall blocks a new<br>program                           |   |
|                |                                       | Public networks                               | Connected 📀                                                                       |   |
|                |                                       | Networks in public places such as airports of | r coffee shops                                                                    | E |
|                |                                       | Windows Firewall state:                       | On                                                                                |   |
|                |                                       | Incoming connections:                         | Block all connections to programs that are not<br>on the list of allowed programs |   |
|                | Action Center                         | Active public networks:                       | Network 3                                                                         |   |
|                | Network and Sharing Center            | Notification state:                           | Notify me when Windows Firewall blocks a new<br>program                           | - |
|                |                                       |                                               |                                                                                   |   |

4. In the **Home or work (private) network location settings** area, turn the Firewall off. In the **Public network location settings** area, make sure the Firewall is turned on. Click OK when this is set.

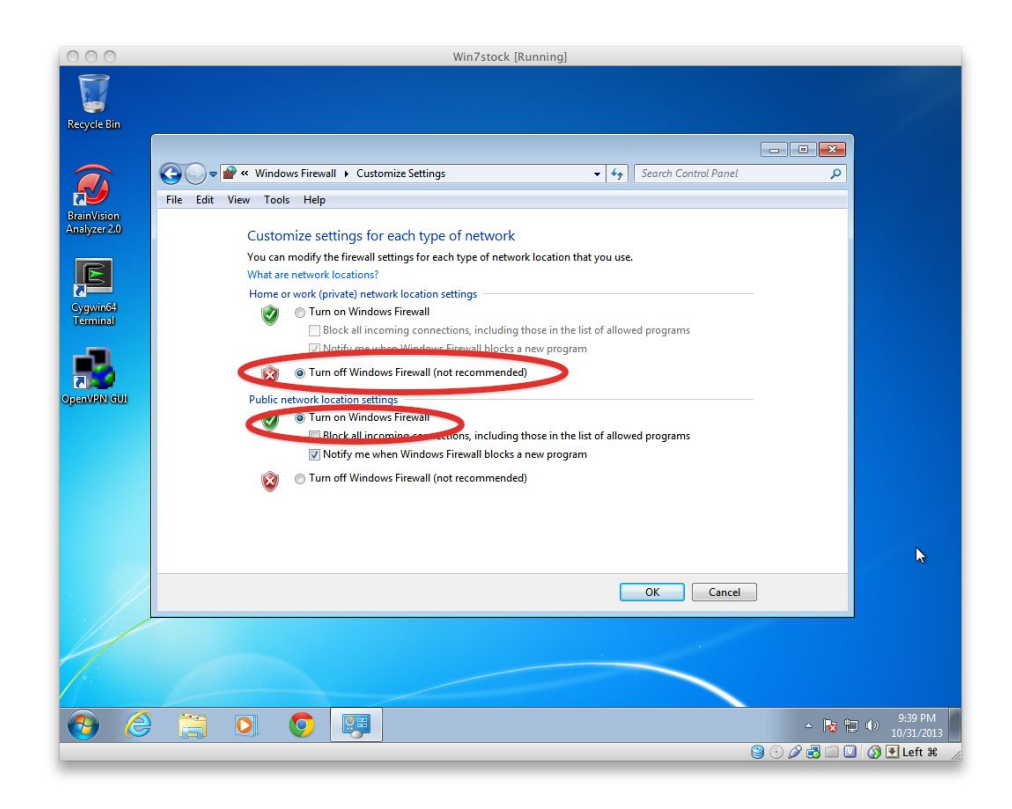

#### 4.4 Wait

Please wait patently for a minute while these settings take effect. You will NOT have to do this every time you want to use the program. This is just the initial setup.

#### 4.5 Start up BrainVision Analyzer2

Start up BrainVision Analyzer2 and wait for it to check out a license and start running.

To make sure you are using our license, please do the following.

1. Click on the **Help** tab of the main ribbon.

| 000                                                                                                | Win7stock [Running]                                                                |            |
|----------------------------------------------------------------------------------------------------|------------------------------------------------------------------------------------|------------|
| <b>A</b>                                                                                           | Onine Info - Analyzer 2.0                                                          | -          |
| File Display Trans<br>installed Components<br>Support Info<br>Update Manager<br>Support<br>Support | formations Add Ins Export Macros Solutions History Template Help<br>About Analyzer | -          |
|                                                                                                    | What you can try:<br>• Refresh the page.                                           | Cetta Tool |
| 🅦 Primary 🔰 Sec 🖏 Hist 🛛                                                                           |                                                                                    | <b>•</b>   |
| lavigation Bar                                                                                     |                                                                                    | ņ          |
|                                                                                                    | Seg:                                                                               |            |
| 🥹 🏉 📜 🖸                                                                                            |                                                                                    | ▲ 10/31/20 |

2. Click on **About Analyzer** in the help area that appears. You should have a dialog box pop up with the information below. The license number should be 106338.

| 000                        | Win7stock [Running]                                      |                                                                                                    |
|----------------------------|----------------------------------------------------------|----------------------------------------------------------------------------------------------------|
| a 🖉 🕐                      | Online Info - Analyzer 2.0                               | - 0                                                                                                    |
| File Display Transformatio | is Add Ins Export Macros Solutions History Template Help |                                                                                                    |
|                            | 怒 ﷺ 手 十首 副视 画描 雷 副的 - LEL LOL DI LEL LEL Windows 🖬 🔁     |                                                                                                    |
| Primary 4 X Donine In      | About BrainVision Analyzer                               | Veer loobox     Veer loobox     Channel Selection      Apping     Magnifier      Mapping     Mapping     Scaling Bar      Txt Text Box     Value Graphics     Value Graphics |
| 🋐 Primary ኺ Sec 🖙 Hist     |                                                          |                                                                                                    |
| Navigation Bar             |                                                          | ÷ Χ                                                                                                    |
|                            |                                                          |                                                                                                    |
| 1                          | Seg:                                                     |                                                                                                    |
| 🚱 🏉 📜 🔍                    | 💿 📖 🔞                                                    | ▲ 🎼 📆 🌒 9:38 PM 10/31/2013                                                                                                    |
|                            |                                                          | ) 💿 🖉 🖃 🛄 🕥 💽 Left ೫                                                                                                    |

### 4.6 Run updates

If this is your first time running Analyzer2 in a while, it is recommended that you run **Update Manager** in the **Help** panel until no more updates are available.

## 5 How to normally run Analyzer2

How to normally run Analyzer2:

- 1. Start Windows
- 2. In the bottom right corner of the screen, click on the **Network Connections** shortcut and you should see the VPN connection (named however you named it).

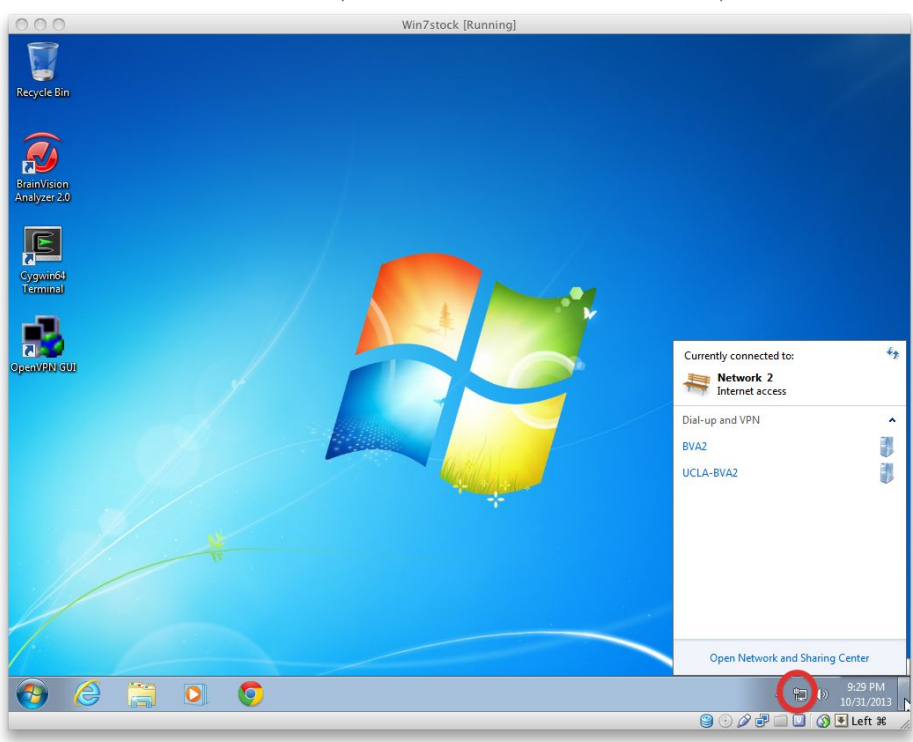

3. If you click on the VPN connection, it will give you the option to connect. Click on the **Connect** button.

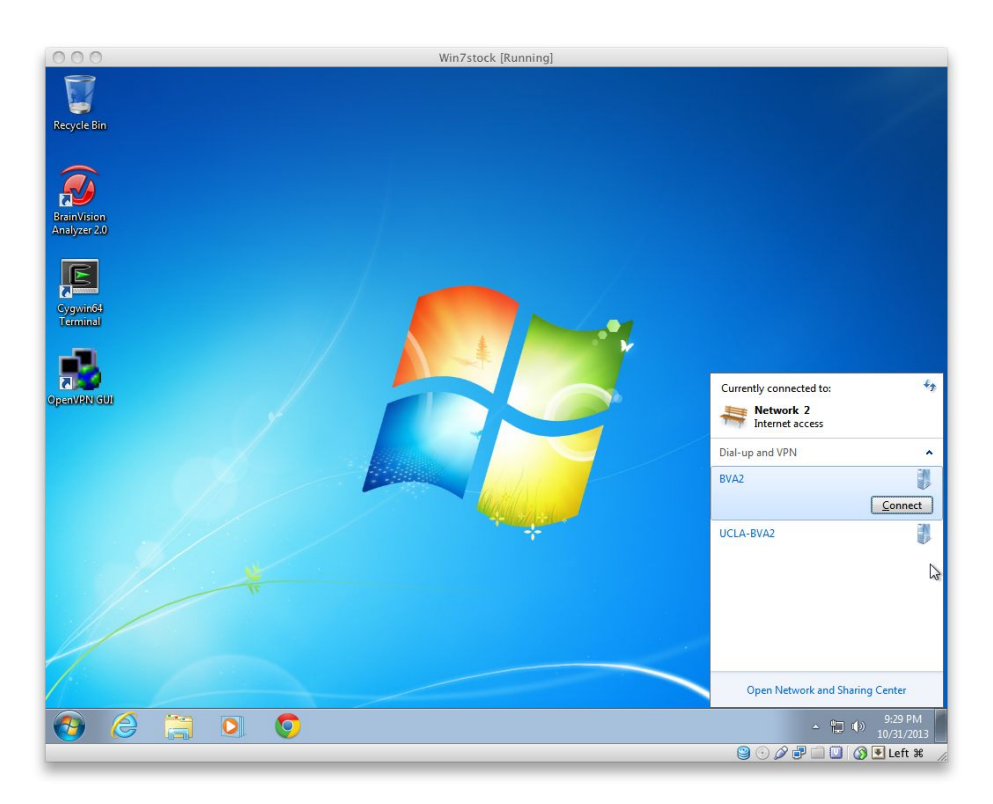

4. A new dialog box will appear asking for your credentials. You can select to save these so you do not have to keep typing the password out.

| cycle Bin               |                           |                                                            |                                   |        |
|-------------------------|---------------------------|------------------------------------------------------------|-----------------------------------|--------|
|                         |                           |                                                            |                                   |        |
|                         | 🕥 🗢 👯 « Network and Inter | net > Network and Sharing Center - 49                      | Search Control Panel              |        |
| <b>Y</b>                | File Edit View Tools Help |                                                            |                                   |        |
| ainVision<br>alvzer 2.0 | Control Panel Home        | (                                                          |                                   |        |
|                         |                           | 🐓 Connect UCLA-BVA2                                        | annections                        |        |
| E                       | Change adapter settings   |                                                            | See full map                      |        |
|                         | settings                  |                                                            | Internet                          |        |
| erminal                 |                           |                                                            | Connect or disconnect             |        |
| -                       |                           |                                                            | Internet                          |        |
|                         |                           |                                                            | Local Area Connection             |        |
| nVPIN GUI               |                           | Username: bva2-wli                                         | =                                 |        |
|                         |                           | Password                                                   |                                   |        |
|                         |                           | Pomain:                                                    | nection: or set up a router or    |        |
|                         |                           | Constitution and a supervised for the following super-     | -                                 |        |
|                         |                           | Save this user haine and password for the following users. |                                   |        |
|                         | See also                  | B Anyone who uses this computer                            | network connection.               | k      |
|                         | HomeGroup                 | Connect Concel Presention Hole                             |                                   |        |
|                         | Internet Options          | Connect Connect Properties Prop                            | Jers, or change sharing settings. |        |
|                         | Windows Firewall          | Troubleshoot problems                                      |                                   |        |
| 1/1                     |                           | ··· (more and renait network provider, or not trouble      |                                   |        |
|                         |                           |                                                            |                                   |        |
|                         |                           |                                                            |                                   |        |
|                         | 1                         |                                                            |                                   |        |
| <u>)</u>                |                           |                                                            | - 📘 🐄 🕪                           | 9:34 F |

5. Wait a few seconds before starting up Analyzer2 and things should work ok.

17

## 6 Possible changes

In the future, the IP address of the license server may change due to unforeseen circumstances. If that is the case we will email all users about this update and you should follow the steps below to update your VPN connection settings.

1. In the bottom right corner of the screen, click on the **Network Connections** shortcut and you should see the VPN connection (named however you named it).

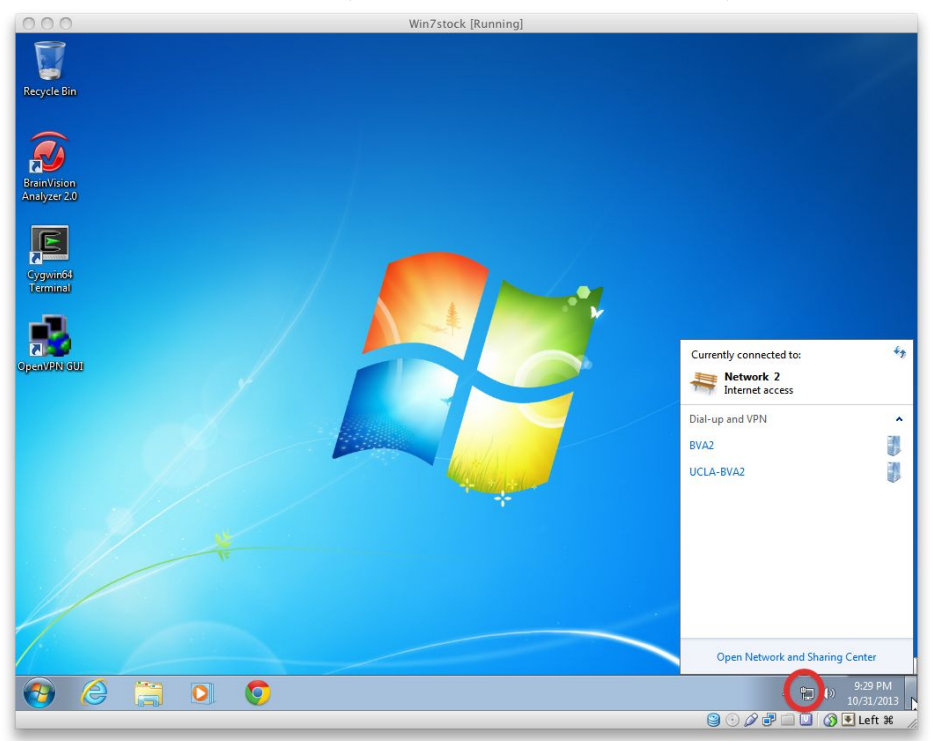

2. If you right click on the VPN connection, it will give you the option to modify it. Click on **Properties**.

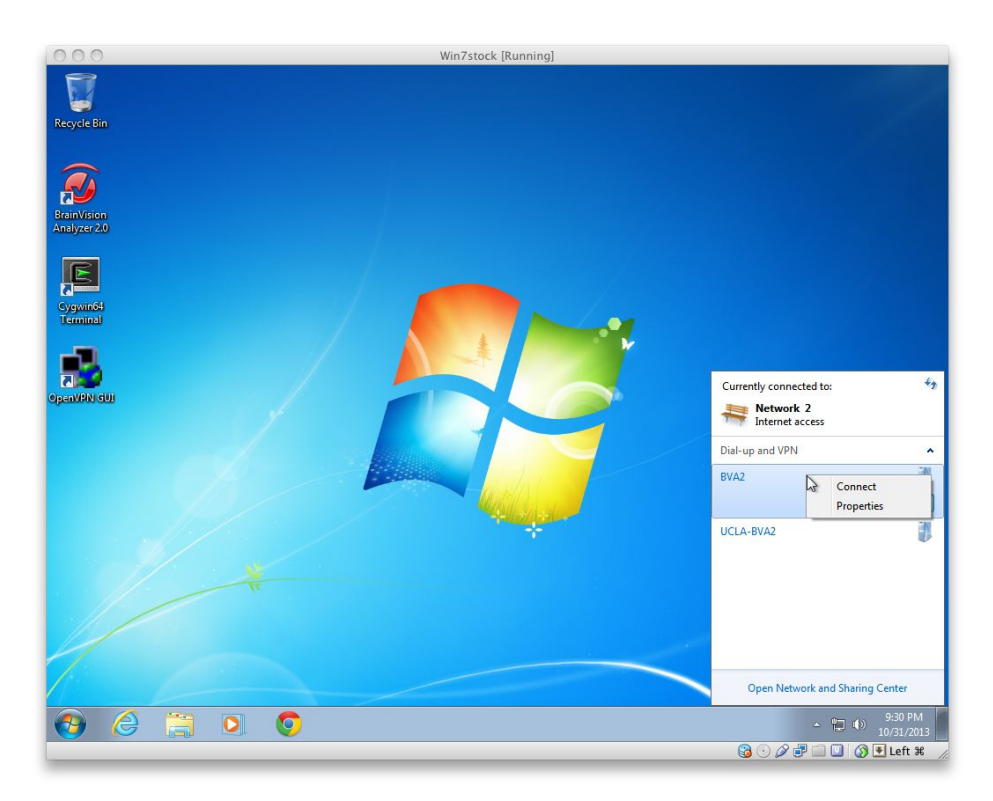

3. In the window that pops up, the first textbox of the **General** tab will have the IP address of the license server. Update this value to whatever it should be and click OK. You should now be able to connect normally.

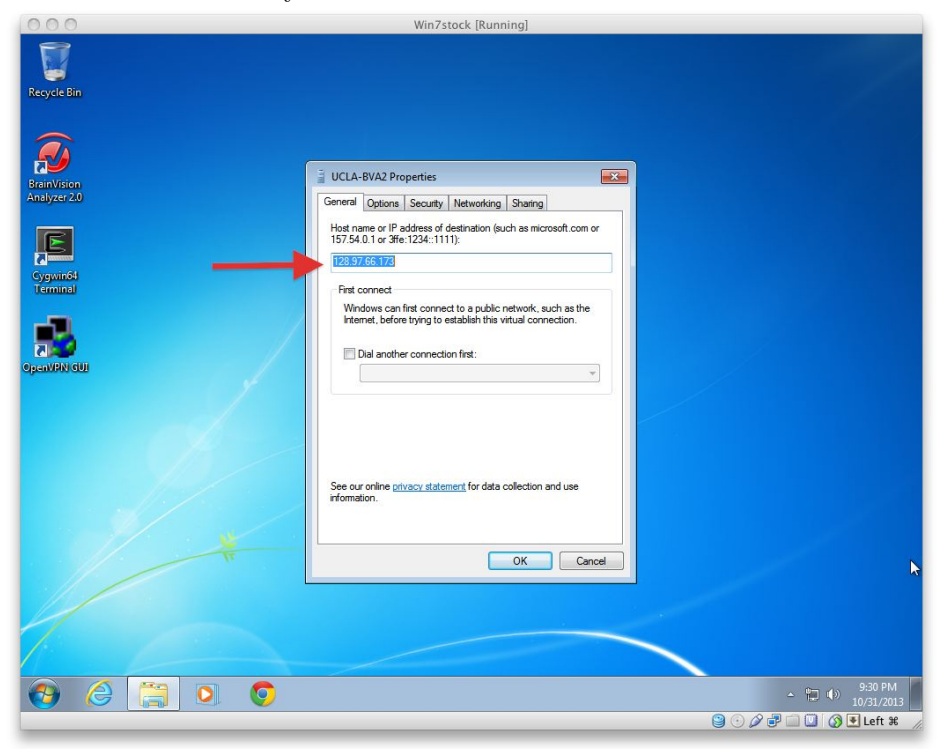